## Aflac Policyholders- Please *Register online* at <u>www.aflac.com</u>

## Instructions

- Top right hand corner of webpage click on "Log In/Register" drop down box select "Individuals"
- 2. At the bottom of Log In box see: First time user? Register Now
- 3. You will need to type in your policy number. If you do not know your policy number, email patti\_schoettler@us.aflac.com or text me at 404-680-1347 and I will provide it to you.
- 4. Fill in all the fields and create your user name/password/security questions. Accept terms and conditions.
- 5. At this point, **Aflac will send you a verification email** for security purposes. Once you've verified, you can then go back to the Aflac.com homepage and **Log In.**
- 6. From your portal you can view your <u>policies</u> (in PDF form), review/change your <u>personal information</u>, set up for <u>direct</u> <u>deposit</u> (wellness and other claim payments can be directly deposited to your bank account), view your <u>claims</u> history and most importantly, you can **submit an online** *SmartClaim!*

Note: Receipts are not needed to submit a wellness claim. You will be asked to provide the Name, Address and Phone number of the Provider, the Date of Service, indicate the qualifying exam (there will be a list to choose from) and then you sign the claim electronically and submit. Aflac pays your claim in just one day! (Submit by 3 p.m.).